# online ScreenView

WOLサーバ導入手順書 Ver.1.2

2023年4月

# 目次

| 1.   | WOL 導入事前準備1                   |
|------|-------------------------------|
|      |                               |
| 1.1  | サーバの管理者権限の確認1                 |
| 1. 2 | OnlineScreenView アカウント通知書の確認1 |
| 1.3  | Agent のアクセスパスワード確定1           |
| 1.4  | リモートで電源 ON をする PC の台数確認1      |
| 1. 5 | その他1                          |
| 2.   | サーバ機に Agent をインストールする 2       |
| 3.   | PC の WOL 設定10                 |
| 3. 1 | ネットワークアダプターの設定10              |
| 3. 2 | 高速スタートアップを無効にする13             |
| 3. 3 | BIOS の設定15                    |
| 4.   | WOL の動作テスト17                  |
| 5.   | 付録18                          |

#### ■この設定で実現する機能

Online ScreenView Agent をサーバ機にインストールし、オフィス内の Online ScreenView がインストールされている PC にリモートで電源を ON にすることが可能になります。

■本導入手順書について

本導入手順書での設定では、PCは富士通 Lifebook Aシリーズ、サーバ OS は Windows Server 2016を 想定して解説しています。

その他の PC や Windows Server OS の場合は、記述や表示が違う場合がありますのでご注意下さい。

また、WOLは有線LANでのみ有効となります。

無線 LAN 環境では機能しませんので注意して下さい。

本手順書に記載・表示されている会社名および商品名などは、各社または各団体の商標もしくは登録商標です。

# 1. WOL 導入事前準備

#### 1.1 サーバの管理者権限の確認

Windows サーバの管理者権限とパスワードをユーザーに確認します。

また、リモート電源 ON の対象 PC がパスワードでロックされている場合は PC 側のパスワードも確認して下さい。

#### 1.2 Online ScreenView アカウント通知書の確認

アカウント通知書に案内されている管理 ID とパスワードをユーザーに確認します。

アカウント通知書はメールで通知されています。

また、管理 ID のパスワードが変更されている場合は、変更後のパスワードを確認して下さい。

### 1.3 Agent のアクセスパスワード確定

サーバ機にインストールする Online ScreenView の Agent に設定するアクセスパスワードをユーザーが合意の 上で決めて下さい。

作業中にユーザーに確認するよりも予め決めて貰った方がスムースに作業が進みます。

#### 1.4 リモートで電源 ON をする PC の台数確認

リモートで電源 ON する Online Screen View の Agent がインストールされている PC を確認して下さい。

事前に作業する台数を把握することで、現地での設定漏れなどのトラブル回避となります。

#### 1.5 その他

事前にリモート電源 ON を行う PC の機種が分かる場合は、ネットワークアダプターや BIOS での WOL 設定を確認すること。 ※同じメーカーの PC でも世代や機種により、設定箇所が違う場合があります。

# 2. サーバ機に Agent をインストールする

Online ScreenViewAgentをWindows サーバヘインストールします。

画面は Windows Server 2016 です

 「Ctlr」+「Alt」+「Delete」キーを押下、サインイン画面を 表示します。 パスワードを入力します。

※管理者アカウントでログインして下さい。

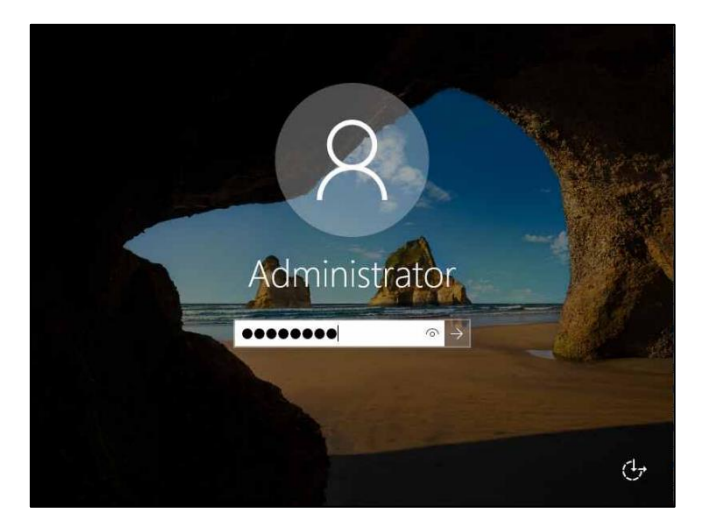

② Windows サーバのデスクトップ画面が表示されます。

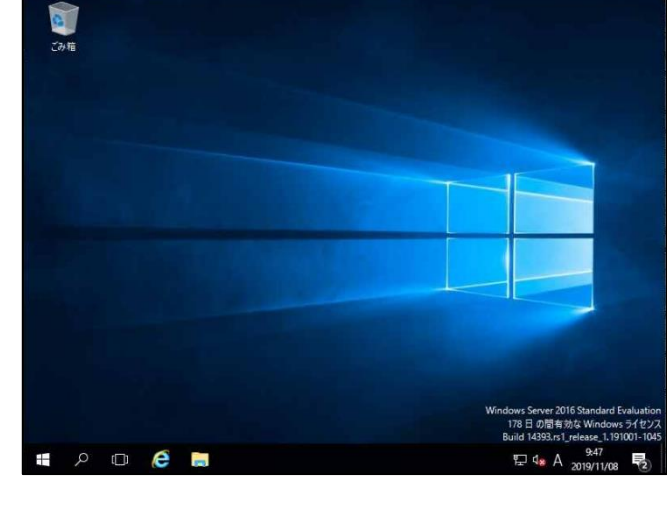

③「スタート」、「サーバマネージャ」をクリックします。

表示がない場合は、「Windows 管理ツール」 から「サーバマネージャ」を起動して下さい。

④「ローカルサーバー」をクリックします。

「IE セキュリティ強化の構成」の有効をクリックします。

※画面を右にスクロールすると、「IE セキュリティ強化の 構成」が表示されます。

⑤「Administrators グループ」の設定を「オフ」にします。

「OK」をクリックします。

「サーバマネージャ」の画面は閉じません。

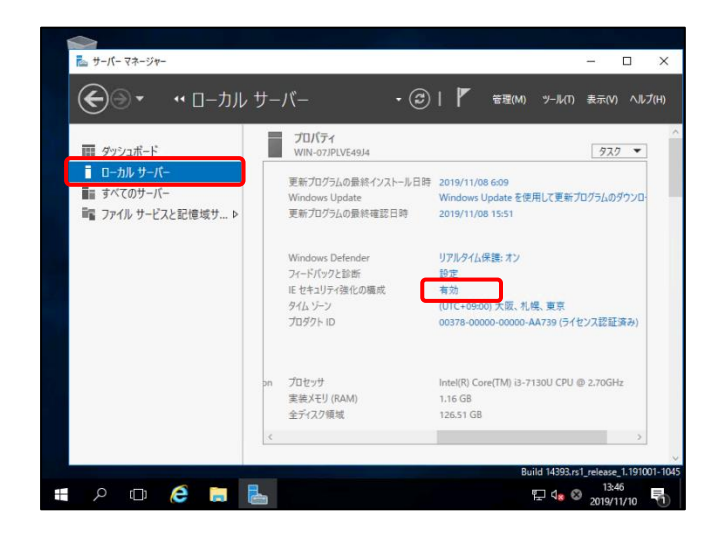

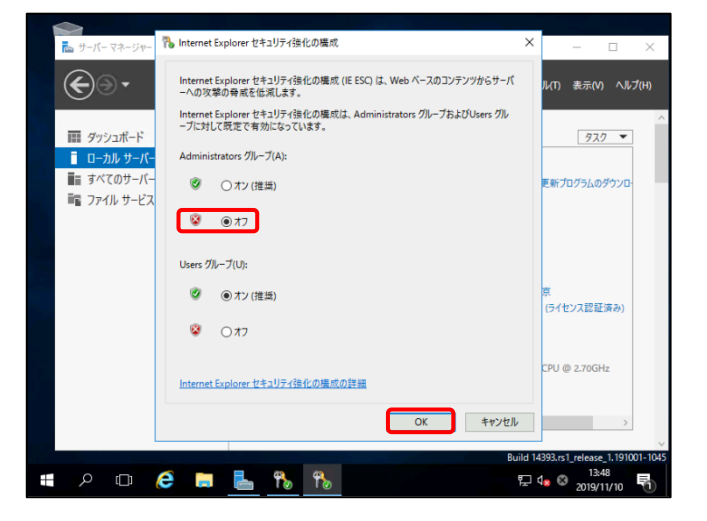

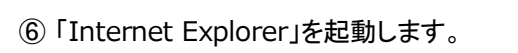

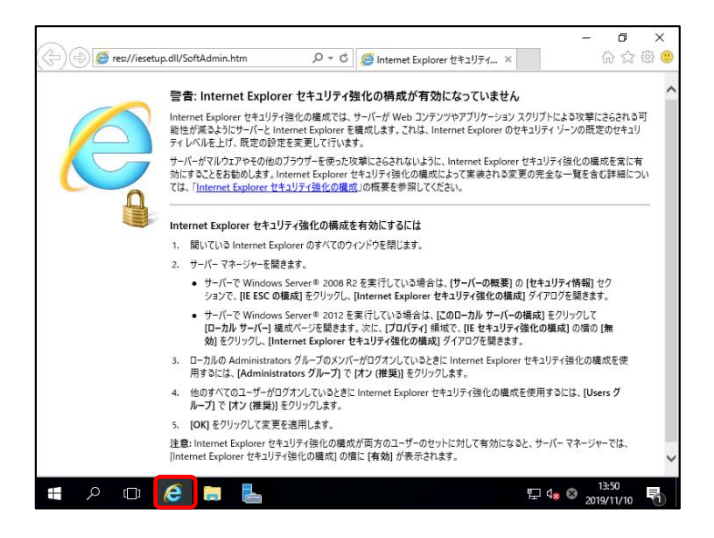

9

പ

ユーザー 履歴 設定 ライセンス セキュリティ

IPアドレス

180.43.48.7

種類

所有

타 🕫

- 日 )

 $\equiv$ 

Q

一括操作

アクション

接続 👻

🔿 🔽 https://w

🚛 ዶ 🖽 🥭 📄

A ttps://on

常駐接続

検索

グループを表示 接続先のコンピュータ

詳細

0 🬔

WORKGROUP\SANTEC-PC2

ScreenView

ScreenView

line.com/login/osv/index 🔎 🖛 🖨 🖒 🔤 Online ScreenView

ログイン

ilまたはユーザー名

•••••

ワードを忘れた場合

ログイ

line.net/user: 🔎 = 🚔 🖒 🔤 Online ScreenView

状態

このコンビューターを追加 アクセス許可をEmailで依頼 グループを作成

٥

슈 ☆ 🏵 🤤  $\equiv$ 

⑦ URL に「https://onlinescreenview.com」を入力 します。

OnlineScreen View のログイン画面が表示します。

「管理 ID」、「パスワード」を入力し、「ログイン」をクリック します。

⑧ パスワードの保存メッセージが表示されます。

「このサイトではしない」をクリックします。

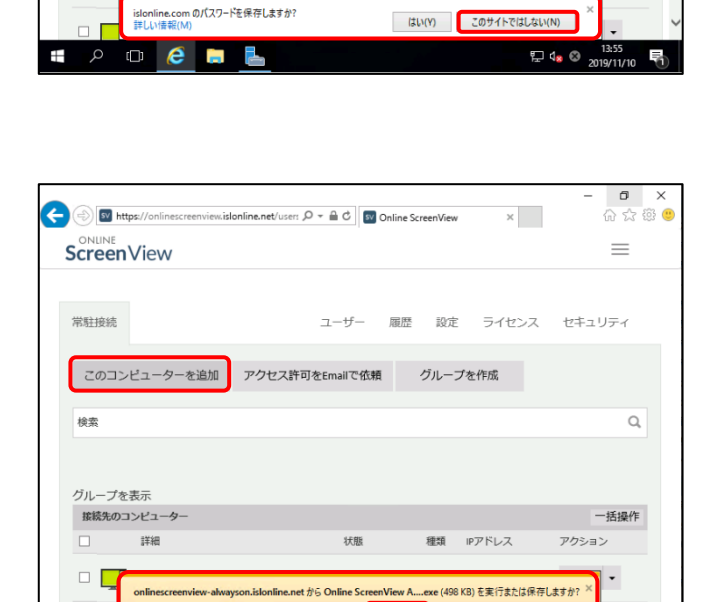

⑨「このコンピュータを追加」をクリックします。

「online…」のメッセージが表示されます。

「実行」をクリックします

Provided by santec. Powered by ISL Online

実行(R) 保存(S) ▼

キャンセル(C)

た 型 dg 
図 2019/11/10

 「Online ScreenView Agent」の セットアップウィザードが開始されます。

「次へ」をクリックします。

インストールが開始されます。

**日** × 命公感 ¢) W https: line.net/user: 🔎 👻 🛱 🖉 Online ScreenView ScreenVie  $\equiv$ セットアップ Online ScreenView Agent セットアップ ウィザードの開始 常駐接続 キュリティ このプログラムはご使用のコンピュータへ Online Scr 4.4.1823.32をインストールします。 w Agent 統行する前に他のアプリケーションをすべて終了してください。 このコンピュ 統行するには「次へ」、セットアップを終了するには「キャンセル」をク リックしてください。 検索 Q, グループを表示 一括操作 接続先のコンピ 次へ(N) > キャンセル ウション WOR ROUP\SANTEC-PC2 オンライン 所有 180.43.48.76 接続 -WORKGROUP\SANTEC-PC1 オンライン 所有 180.43.48.76 接続・ ዶ 🗆 ಿ 🔚 🔚 👘 E de A 2019/11/10 12

| 🗲 🛞 🜌 https://onlinescre | enview. <b>islonline.net</b> /user: P | ) → 🔒 Ċ 🔤 Online Sc                                                                 | reenView                                     | ×                                     | - 0<br>6 1                               | ı ×<br>☆®® |
|--------------------------|---------------------------------------|-------------------------------------------------------------------------------------|----------------------------------------------|---------------------------------------|------------------------------------------|------------|
| ScreenVie                | line ScreenView Agent セット             | アップ                                                                                 | _                                            | • ×                                   | =                                        |            |
| 常驻接统                     |                                       | online ScreenVie<br>ィザードの完了<br>使用のコンピュータに Online S<br>ました。アブルケーションを実行<br>を選択してください。 | ew Agent<br>creenView Agent<br>বিধিয়েনিসমান | <b>セットアップ</b><br>がセットアップさ<br>-ルされたアイコ | セキュリティ                                   |            |
| このコンビュ-                  | t:                                    | ットアップを終了するには「完了                                                                     | 7」をクリックしてくガ                                  | 80.                                   |                                          | Q          |
| グループを表示<br>接続先のコンピュ      |                                       | C                                                                                   | 完了(F)                                        |                                       | ー括操<br>アクション                             | ł/F        |
| WORKGROUP                | SANTEC-PC2                            | オンライン                                                                               | 所有 180.                                      | 43.48.76                              | 接続 ▼                                     |            |
| WORKGROUM                | PISANTEC-PCI                          | オンライン                                                                               | 所有 180.                                      | 43.48.76                              | 接続 <del>、</del><br>A 13:59<br>A 2019/11/ | . 5        |

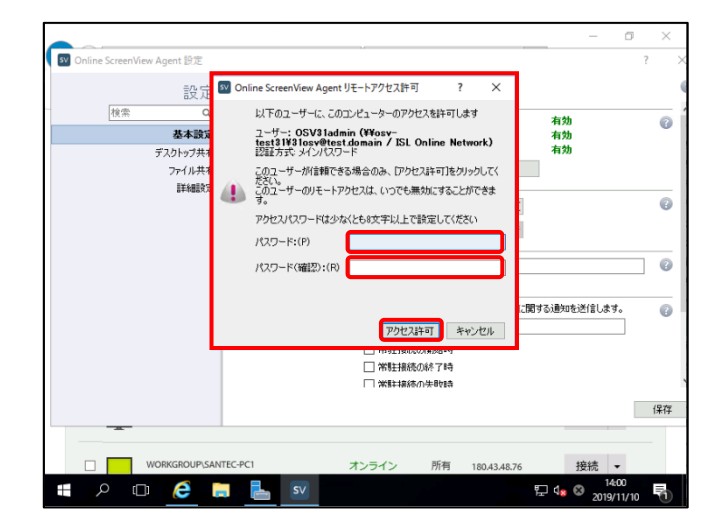

「完了」メッセージが表示さします。 「完了」をクリックしいます。

①「Online ScreenView Agent セットアップウィザード

 ⑦「Online ScreenView Agent」のリモートアクセス パスワードの設定画面が表示します。

「パスワード」、「パスワード確認」を入力します。

「アクセス許可」をクリックします。

#### **Online ScreenView**

①「Online ScreenView Agent 設定」画面が表示します

「保存」をクリックします。

| 設定                       | 基本設定         |                                               |                |    |
|--------------------------|--------------|-----------------------------------------------|----------------|----|
| 検索 Q<br>基本設定<br>デスクトップ共有 | コンピューターの状態   | Online ScreenView Agent<br>デスクトップ共有<br>ファイル共有 | 有効<br>有効<br>有効 | ſ  |
| ファイル共有                   |              | 変更                                            |                |    |
| 詳細設定                     | 認証方式         | マ メインパスワード パスワード変通                            | £              | G  |
|                          |              | ワンタイムパスワード パスワード発行                            | ī              |    |
|                          | オペレーター       | インビテーションコードを入力してください                          |                | 6  |
|                          |              | OSV31admin                                    |                |    |
|                          | Email 通知     | 指定したメールアドレスに、以下のイベント                          | に関する通知を送信します。  | G  |
|                          |              | メールアドレスを入力                                    |                |    |
|                          |              | □ 常駐接続の開始時 □ 常駐接続の開始時                         |                |    |
|                          |              |                                               |                | 保存 |
|                          |              |                                               |                |    |
| WORKGROU                 | DISANTEC-DC1 | オンニノン 所有 100                                  | ***            |    |

| 🔿 💽 http         | ps://onlinescreenview.islo | nline.net/users 🖇 | ) + 🗎 Ċ 💽 Online | ScreenView | ×            | ŵ☆      |
|------------------|----------------------------|-------------------|------------------|------------|--------------|---------|
| online<br>Screen | View                       |                   |                  |            |              | =       |
| 常駐接続             |                            |                   | ユーザー 履歴          | 設定         | ライセンス        | セキュリティ  |
| このコン             | ビューターを追加                   | アクセス許可            | をEmailで依頼        | グルーン       | プを作成         |         |
| 検索               |                            |                   |                  |            |              | Q       |
| グループを            | 表示                         |                   |                  |            |              |         |
| 接続先のコ            | ンピューター                     |                   |                  |            |              | 一括操作    |
|                  | 詳細                         |                   | 状態               | 種類         | IPアドレス       | アクション   |
|                  | WORKGROUP\WIN-07JF         | LVE49J4           | オンライン            | 所有         | 180.43.48.76 | 接続 🛨    |
|                  |                            | 202               | オンライン            | 所有         | 180.43.48.76 | (存)法 _  |
|                  | WORKGROUP\SANTEC-I         | 142               | 12512            | 1/110      | 100/45/40/70 | 13006 • |

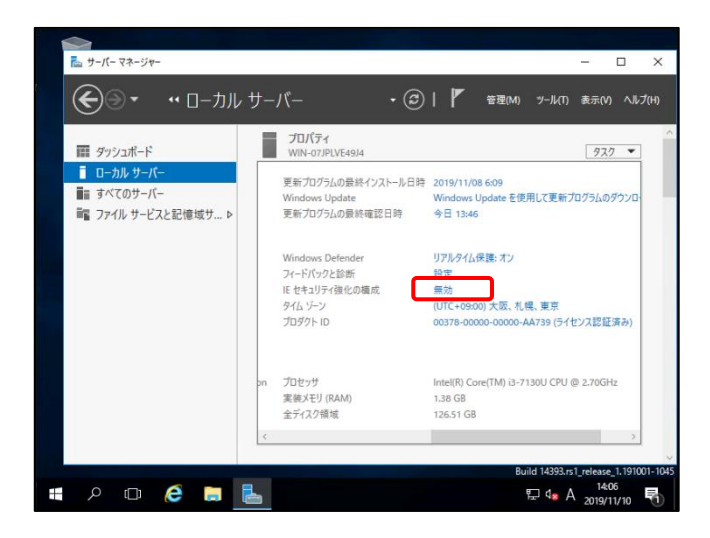

IF5」キーを押下、ブラウザ画面を更新します。
 Agent をインストールしたサーバが表示されます。
 ブラウザ画面を閉じます

「サーバマネージャ」の「IE セキュリティ強化」の
 「無効」をクリックします。

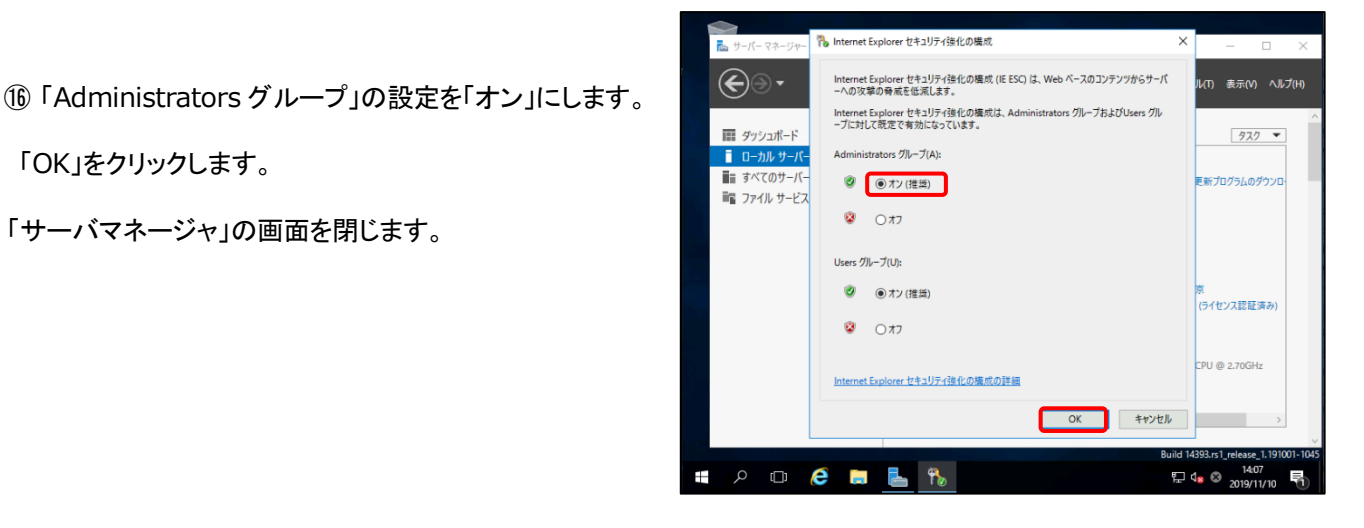

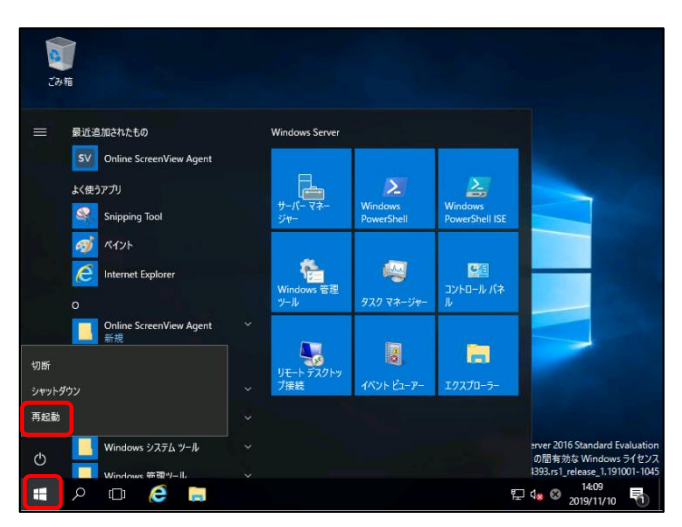

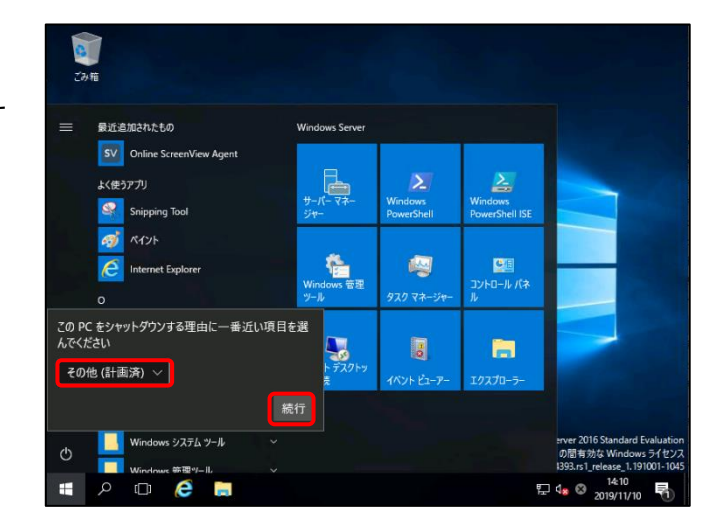

Provided by santec. Powered by ISL Online

7

①「スタート」、「再起動」をクリックします。

「OK」をクリックします。

「サーバマネージャ」の画面を閉じます。

18「その他(計画済み)」を選択し、「続行」をクリックします

サーバを再起動します。

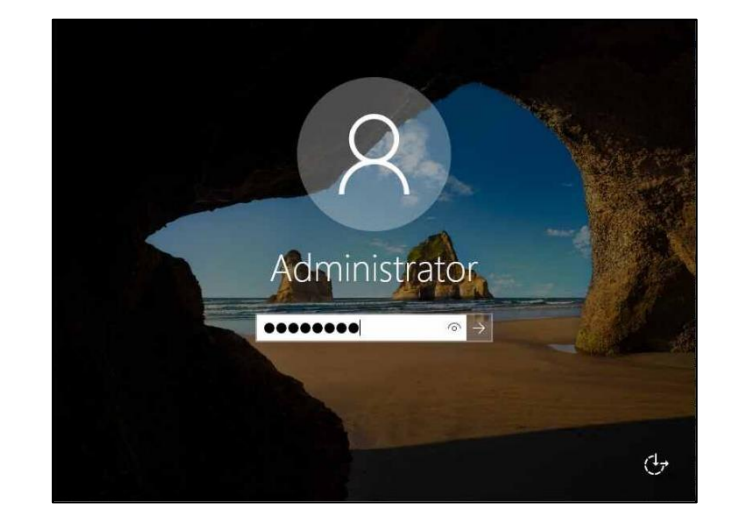

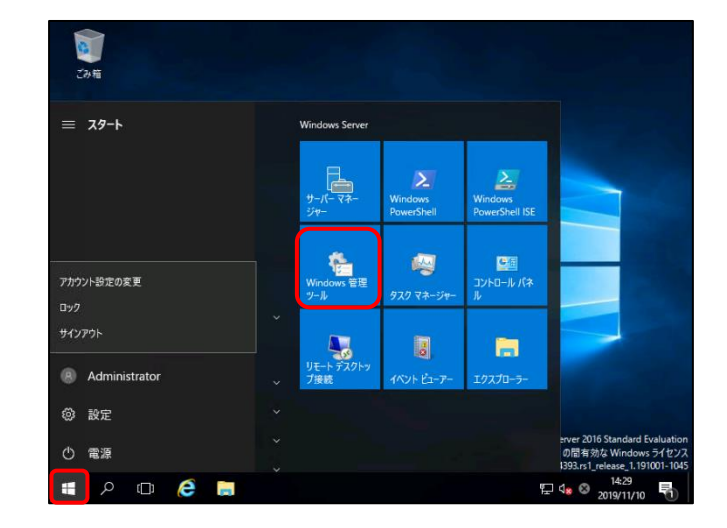

| 71ル ホーム            | 共有   | 表示           | 管理 ・ シフェノレカキュリニノ ・ 学研究   |                  |             | TEN. I.A   | n +4 25 |       | ~ ( |
|--------------------|------|--------------|--------------------------|------------------|-------------|------------|---------|-------|-----|
| ← → * T 禮          | > 1) | NU-1// // // | > システムとゼキュリティ > 管理フ・     | -72              | ~ 0         | 官理ツールの     | ノ使用     |       | Q   |
|                    | _    | 名前           | ~                        | 更新日時             | 種規          |            | サイズ     |       |     |
| ➡ クイック アクセス        |      | Termi        | nal Canticar             | 2016/07/16 22:22 | 774         | 11.7+11.4- |         |       |     |
| デスクトップ             | *    |              | KTSIT_A_                 | 2016/07/16 22:19 | 223         | http://    |         | 2 4 8 |     |
| 🕹 ダウンロード           | #    | A Mice       | roft Azure H-KZ          | 2016/07/16 22:10 | 2/2-        | -bttwb     |         | 2 KB  |     |
| M ドキュメント           | *    | CODP/        |                          | 2016/07/16 22:19 | 200         | h thu h    |         | 2 10  |     |
| こ ドクチャ             |      |              |                          | 2010/07/16 22:18 | 20          | - http://  |         | 2 40  |     |
| and all the        |      | Ma Wind      | Source (Switzwit         | 2016/07/16 22:10 | 200         | httm       |         | 2 40  |     |
| PC                 |      | Nond         | NAVE VIELING             | 2016/07/16 22:20 | 23          | httmb      |         | 2 40  |     |
| - ネットワーク           |      | 154          | Fa-F-                    | 2016/07/16 22:18 | 2/11-       | -bftwb     |         | 2 KB  |     |
| <b>•</b> • • • • • |      | איר א        |                          | 2016/07/16 22:18 | 3/3-        | -bthyb     |         | 2 KB  |     |
|                    |      | איר א        | -ネットサービス                 | 2016/07/16 22:18 |             | -btimb     |         | 2 KB  |     |
|                    |      | E. ++_11     | - 72-34-                 | 2016/07/16 22:19 | 1/3-        | -bthyb     |         | 2 KB  |     |
|                    |      | 泉サービ         | λ                        | 2016/07/16 22:18 | ý3-         | -トカット      |         | 2 KB  |     |
|                    |      | アリンパア        | 山情风                      | 2016/07/16 22:18 | ショー         | ートカット      |         | 2 KB  |     |
|                    |      | 「システ         | 「「香報」                    | 2016/07/16 22:19 | <u>Э</u> э- | トカット       |         | 2 KB  |     |
|                    |      | A セキュ        | リティが強化された Windows ファイアウ. |                  | ショー         | トカット       |         | 2 KB  |     |
|                    |      | 2 927        | スケジューラ                   | 2016/07/16 22:18 | 5/3-        | トカット       |         | 2 KB  |     |
|                    |      | 万 ディスク       | クリーンアップ                  | 2016/07/16 22:19 | ショー         | トカット       |         | 2 KB  |     |
|                    |      | 1 ドライ:       | のデフラグと最適化                | 2016/07/16 22:18 | ý3-         | トカット       |         | 2 KB  |     |
|                    |      | D 177        | マンス モニター                 | 2016/07/16 22:18 | ショー         | トカット       |         | 2 KB  |     |
|                    |      | Dy-:         | K ELØ-                   | 2016/07/16 22:18 | ショー         | トカット       |         | 2 KB  |     |
| 22 個の項目 1 個の       | 項目を引 | 根据 1.13 KE   |                          |                  |             |            |         |       | Bee |

「サービス」をクリックします。

19 サーバに管理者としてサインインします。

20「スタート」、「管理ツール」をクリックします。

②「Online ScreenView Agent Service」が実行中、 スタートアップの種類が「自動」になっていることを 確認します。

「サービス」の画面を閉じます。

| (③、サービス (ローカル)   | <ul> <li>・・・・・・・・・・・・・・・・・・・・・・・・・・・・・・・・・・・・</li></ul> |                              |       |        |                      |     |
|------------------|---------------------------------------------------------|------------------------------|-------|--------|----------------------|-----|
| and a more court |                                                         | a# ^                         | 20 8B | ++-24  | フロートマップの使用           |     |
|                  | Online Screenview Agent Service                         |                              | 17,99 | 17.158 | X7=177700299         | 1   |
|                  | サービスの停止                                                 | Microsoft Passport Container | 10 J  |        | 手動(トリカー開始)           |     |
|                  | サービスの再起動                                                | Microsoft Software Shadow    | M91   |        | チョリ                  |     |
|                  |                                                         | Microsoft Storage Spaces S   | MICF  |        | 于影                   | N   |
|                  |                                                         | Netlesee                     | 7_#f  |        | 無効                   |     |
|                  |                                                         | Network Connection Broker    | Wind  | 常行由    | チ動<br>チ動 (トロガー開始)    | - i |
|                  |                                                         | Network Connections          | 2.46  | XUT    | 子動(1-27) (第24)<br>千動 | 1   |
|                  |                                                         | Network Connectivity Assist  | 1017  |        | チョッ<br>毛動 (トリガー開始)   | 5   |
|                  |                                                         | Network List Service         | אַער. | 定行中    | 手動(17/2 m/m)<br>手動   | 1   |
|                  |                                                         | A Network Location Awareness | ネット   | 家行中    | 自動                   | N   |
|                  |                                                         | Network Setup Service        | Netw  |        | 手動 (トリガー開始)          | Ŀ   |
|                  |                                                         | Network Store Interface Ser  | このサ   | 実行中    | 白動                   | Ь   |
|                  |                                                         | Offline Files                | オフラ   |        | 無効                   | Ŀ   |
|                  |                                                         | Online ScreenView Agent S    |       | 実行中    | 自動                   | L   |
|                  |                                                         | See Optimize drives          | 記言    |        | 手飼                   | Ŀ   |
|                  |                                                         | 🥋 Performance Counter DLL H  | U£    |        | 手動                   | Ь   |
|                  |                                                         | 🍓 Performance Logs & Alerts  | Perfo |        | 手動                   | Ь   |
|                  |                                                         | 🖏 Phone Service              | デバイ   |        | 手動 (トリガー開始)          | b   |
|                  |                                                         | A Plug and Play              | ユーザ   | 実行中    | 手動                   | L   |
|                  |                                                         | <.                           |       |        |                      |     |

③「Ctlr」+「Alt」+「Delete」キーを押下します。

「サインアウト」をクリックします。

| キャンセル |       |
|-------|-------|
|       |       |
|       |       |
|       |       |
|       |       |
|       | 臣 🕁 🖰 |
|       |       |

以上でインストール作業は終了です。

# 3. PC の WOL 設定

リモートによる電源 ON の対象 PC を設定します。

複数台ある場合は、全ての PC に同じ設定をします。

# 3.1 ネットワークアダプターの設定

①「スタート」、「設定」をクリックします。

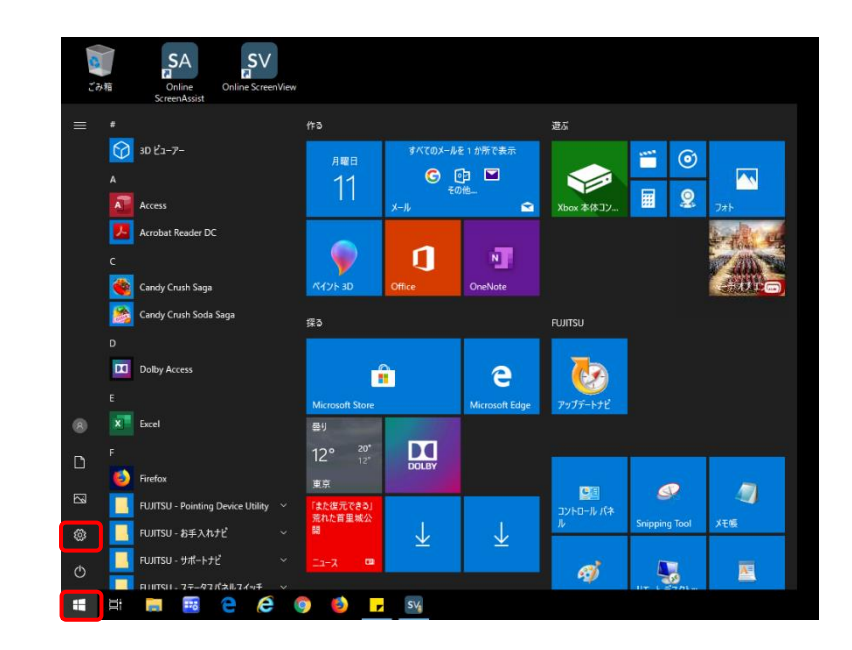

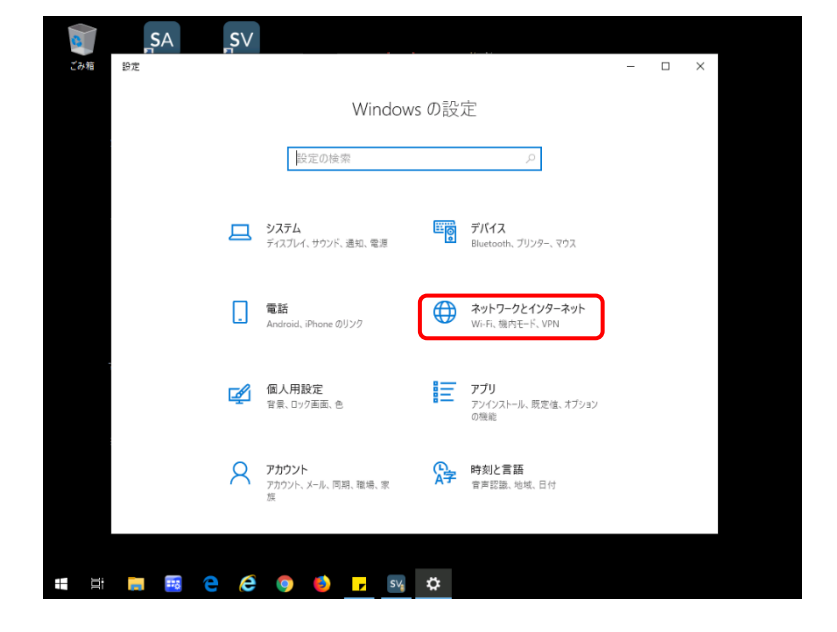

②「ネットワークとインターネット」を クリックします。

③「アダプターのオプションを変更する」を クリックします。

④「イーサネット」を右クリックし、

「プロパティ」を選択します。

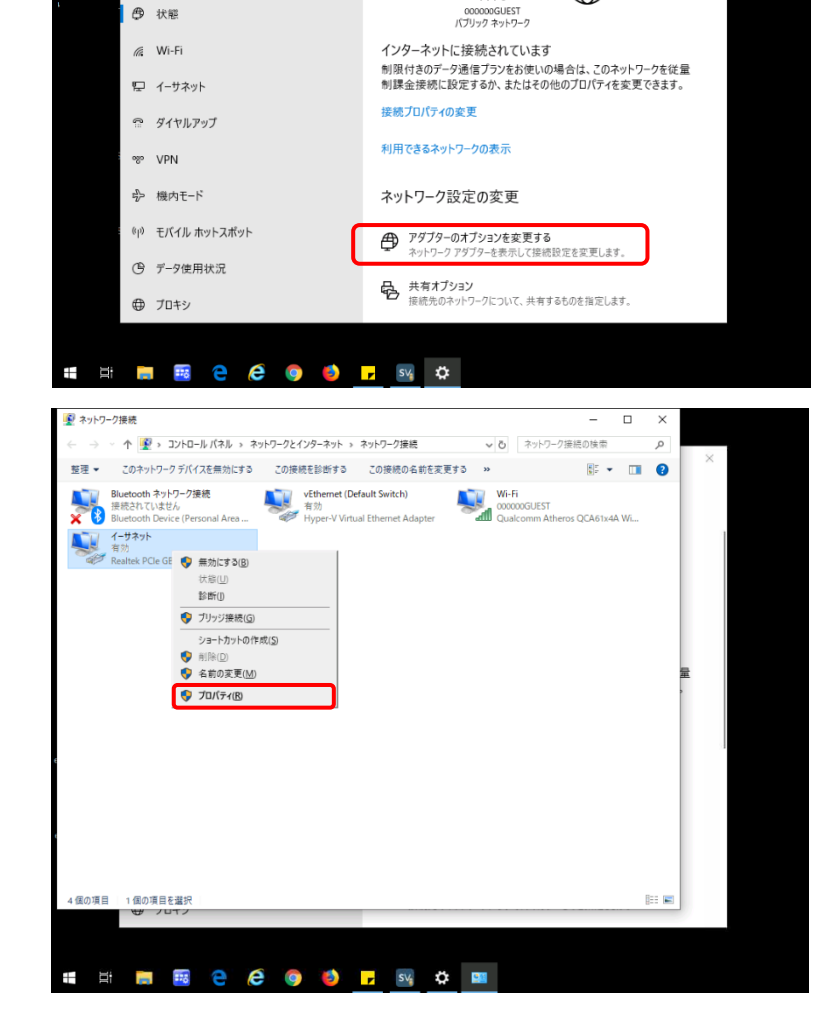

状態

\_\_

ネットワークの状態

- (?, -

SA

設定

ふ ホーム

設定の検索

ネットワークとインターネット

\_s∨

⑤「構成」をクリックします。

※ネットワークアダプターが

「Realtek PCIe GBE Family Controller」の 場合になります。

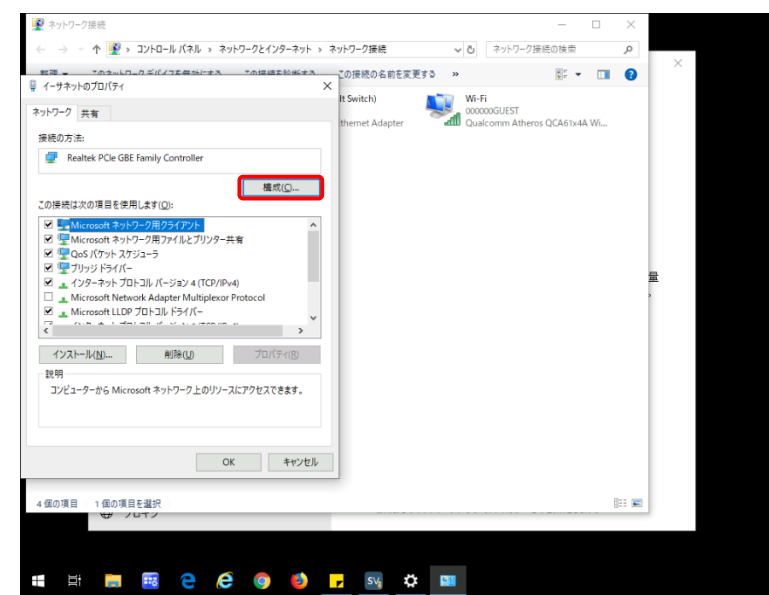

⑥「詳細設定」タグを選択します。

⑦「ウェイク・オン・パターンマッチ」の値を「有効」にします。

「有効」の場合は何もしません

⑧「ウエイク・オン・マジックパケット」の値を「有効」にします。

「有効」の場合は何もしません

「OK」をクリックします。

画面を全て閉じます。

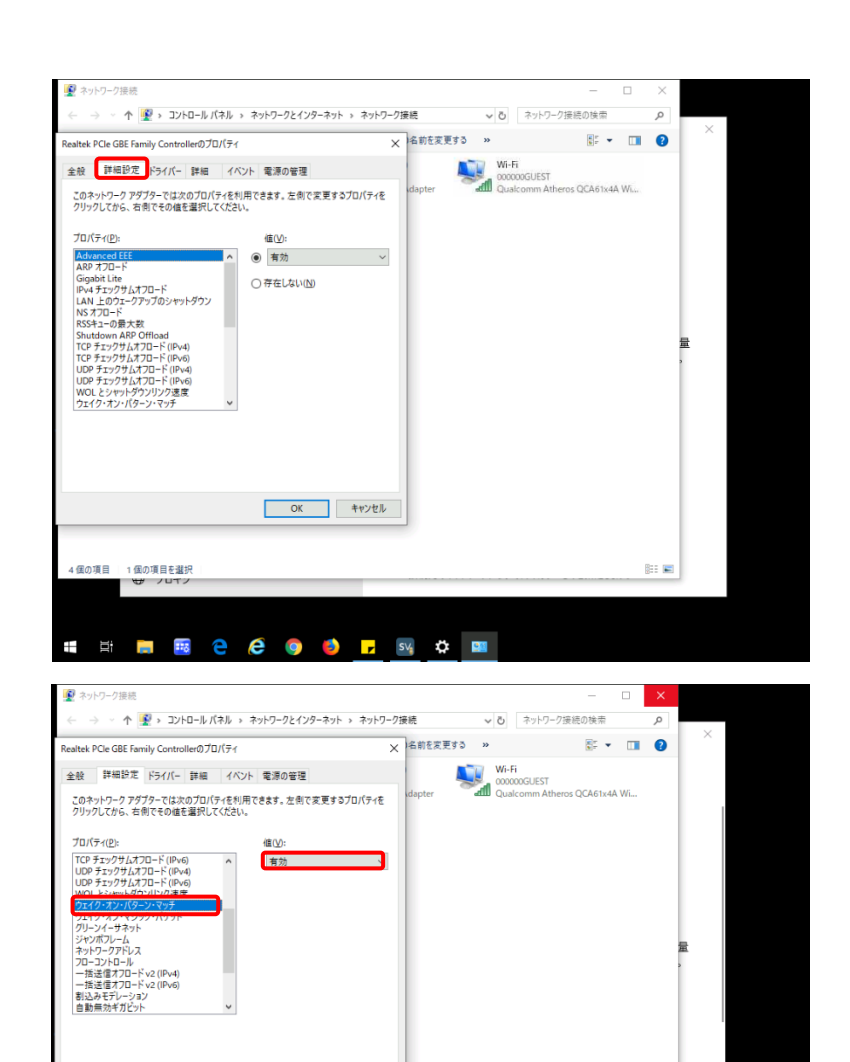

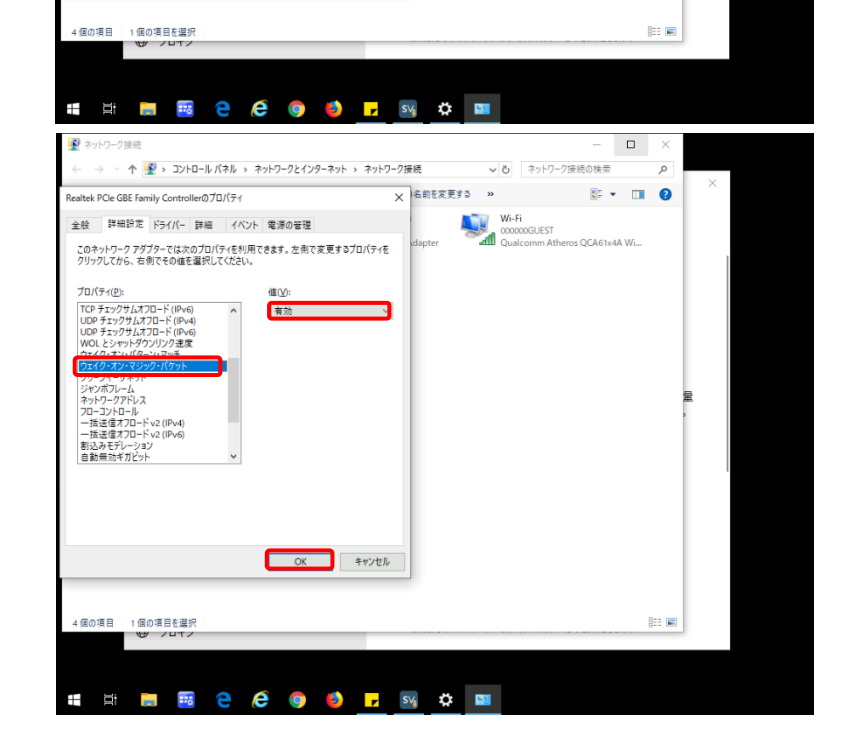

OK キャンセル

## 3.2 高速スタートアップを無効にする

①「電源」アイコンを右クリックします。

「電源オプション」をクリックします。

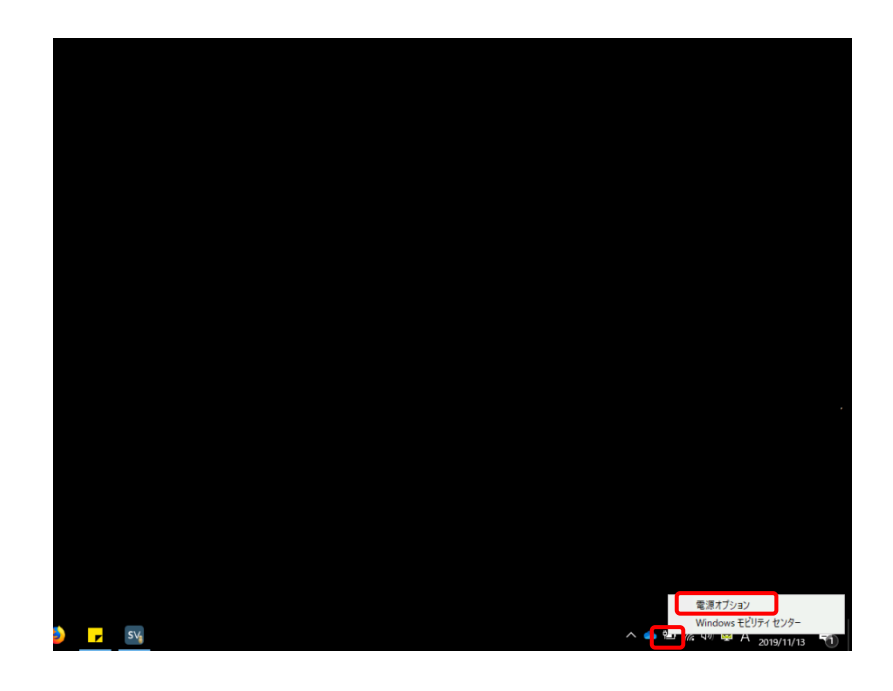

 ②「電源ボタンの操作の選択」を クリックします。

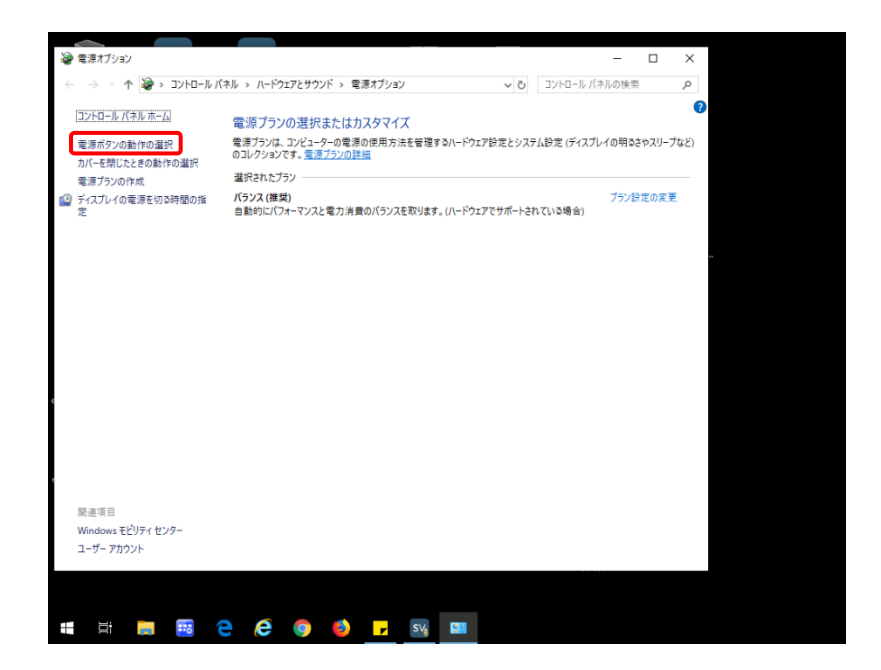

③「現在利用可能ではない設定を変更しま す」をクリックします。

グレーアウトしている「シャットダウン設定」 が変更可能になります。

④「高速スタートアップを有効にする」の チェックを外します。

「変更の保存」をクリックします。

「電源オプション」の画面を閉じます。

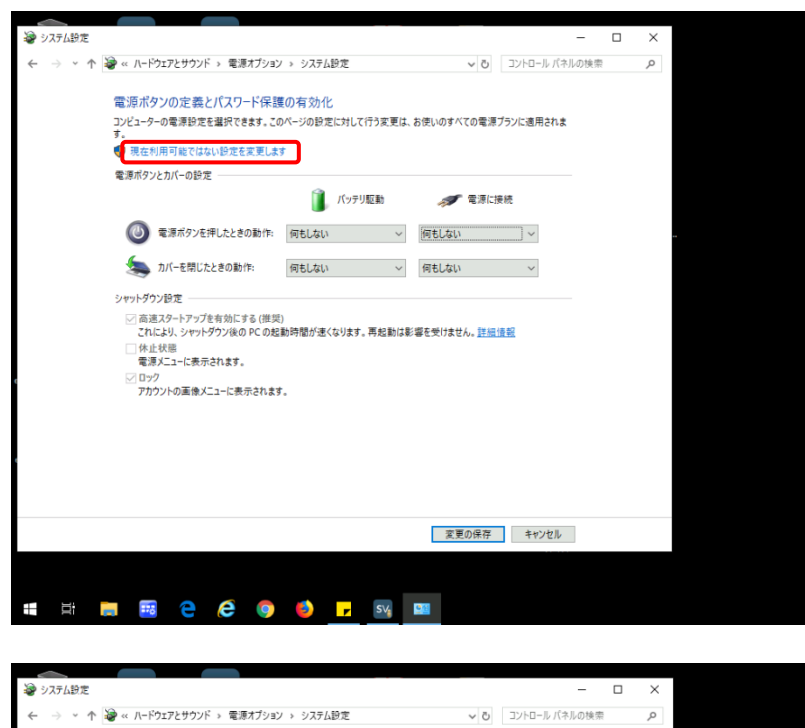

| 4 > v A 36 | 。 ハードウェアとサウンド 、 奈須オブション                                                                                                 | ノトシステム設定                                 | ~ 71                      | コントロール パネルの検索             | 0  |
|------------|----------------------------------------------------------------------------------------------------|------------------------------------------|---------------------------|---------------------------|----|
| < → * T 📲  | * 、ハードウェアとラックト * 電源イブション<br>電源ボタンの定義とパスワード保朗<br>コンピューターの電源設定を選択できます。この<br>す。                                            | ・・ システムロンビ<br>夏の有効化<br>Dページの設定に対して行う変更は、 | ✓ O<br>お使いのすべての電源         | Jyru-ルハイルの検索<br>ブランに適用されま | تر |
|            | 電源ボタンとカバーの設定                                                                                                    |                                          |                           |                           |    |
|            |                                                                                                    | 👔 バッテリ駆動                                 | 🛷 電源に持                    | <del>度</del> 続            |    |
|            | ◎ 電源ボタンを押したときの動作:     ●                                                                                                 | 何もしない ~                                  | 何もしない                     | ~                         |    |
|            | 🤙 カバーを閉じたときの動作:                                                                                                    | 何もしない ~                                  | 何もしない                     | ~                         |    |
| I          | シャットダン2定<br>() 直通2ス・トラップを有効にする(建築<br>これにより、アクトラップの後のパトロル<br>() 日本社状態<br>電源に二・ビネラされます。<br>() ロック<br>アカウントの画像メニューに表示されます。 | 3<br>新中國分支(499年7,再起動は東<br>7。             | :響を受けません。 <mark>詳細</mark> | <u>走安</u>                 |    |
|            |                                                                                                    |                                          |                           |                           |    |
|            |                                                                                                    |                                          | 変更の保存                     | キャンセル                     |    |

# 3.3 BIOS の設定

画面は、富士通 Lifebook A シリーズになります。

その他の機種の場合は付録を参考にして下さい。

また、メーカーや機種が分かっている場合は、対応機種の製品マニュアルを参照して下さい。

① PC の電源を入れます。

FUJITSU」のロゴ表示中に、画面下 に「[ESC]Disgnostic Screen, [F2]BIOS Setup,[F12]Boot Menu」と 表示されます。

「F2」キーを押して BIOS セットアップ画面を表示 します。

| 情報                        | システム                 | 詳細                                       | セキュリティ                           | 起動 | 終了 |
|---------------------------|----------------------|------------------------------------------|----------------------------------|----|----|
| 型名:                       |                      | FMVXNCRQ                                 | 2Z                               |    |    |
| カスタムメ〜<br>製造番号:<br>BIOS版数 | イド番号:                | 0000-0000-0<br>R2xxxxxxx<br>1.05(2019/3  | 000-0000<br>11/14)               |    |    |
| CPUタイプ                    |                      | Intel(R) xxxx                            | CPU                              |    |    |
| 全メモリ容績<br>メモリス<br>メモリス    | 量:<br>ロット1:<br>ロット2: | 4096MB<br>2048MB DDF<br>2048MB DDF       | R4 SDRAM<br>R4 SDRAM             |    |    |
| MACアドレ<br>UUID:<br>パネルID: | ス:                   | 00-00-00-00<br>xxxxxxxxxxx<br>xxxxxxxxxx | -00-00<br>«xxxxxxxx<br>«xxxxxxxx |    |    |

②「詳細設定」を選択します。

「各種設定」を選び「Enter」キーを押します。

項目選択は、「←」、「→」、「↑」、「↓」キーで 行います。

|        | システム     | 詳細 | セキュリティ | 終了 |
|--------|----------|----|--------|----|
|        |          |    | -      |    |
| ▶起動設定  |          |    |        |    |
| ▶キーボー  | ド/マウス設定  |    |        |    |
| ▶ディスプ  | レイ設定     |    |        |    |
| ▶その他の  | 内蔵ディバイス語 | 定  |        |    |
| ▶CPU設定 |          |    |        |    |
| ▶USB設定 |          |    |        |    |
| ▶各種設定  | ר        |    |        |    |
| LENC   |          |    |        |    |
| ▶イベント  | ログ設定     |    |        |    |
|        |          |    |        |    |
|        |          |    |        |    |
|        |          |    |        |    |
|        |          |    |        |    |
|        |          |    |        |    |
|        |          |    |        |    |
|        |          |    |        |    |
|        |          |    |        |    |

#### **Online ScreenView**

③「詳細設定」画面の「LAN によるウエイクアッ プ」を「使用する」に変更します。

「ESC」キーを2回押します。

| 詳細                       |          |
|--------------------------|----------|
| 各種設定                     |          |
| 電源ボタン:                   | [使用しない]  |
| LANによるウエイクアップ:           | [使用する]   |
| バッテリー運用時:                | [使用しない]  |
| 強制LANブート:                | [使用しない]  |
| LANによるレジューム:             | [常に有効]   |
| 自動 Save To Disk:         | [オン]     |
| 音量設定:                    | [中]      |
| ハードウェア省電力機能:             | [使用する]   |
| アイドル状態におけるCPU省電力(AC):    | [省エネルギー] |
| アイドル状態におけるCPU省電力(バッテリー): | [長時間稼働]  |
| 光ドライブ省電力モード:             | [使用する]   |
| インテル(R)ラビットスタートテクノロジー:   | [使用する]   |
|                          |          |
|                          |          |
|                          |          |

|                                                | 情報                                             | システム                                                 | 詳細 | セキュリティ | 起動 | 終了 |
|------------------------------------------------|------------------------------------------------|------------------------------------------------------|----|--------|----|----|
| ④「終了」画面で、「変更を保存して終了する」を<br>選択し、「Enter」キーを押します。 | 変更を保存し<br>変更を保存し<br>標準設定値を<br>変更を保存す<br>変更を保存し | レて終了する<br>まずに終了する<br>き読み込む<br>き読み込む<br>する<br>して電源を切る |    |        |    |    |
| PC が再起動します。                                    |                                                |                                                      |    |        |    |    |

以上で PC の WOL 設定は終了です

# 4. WOL の動作テスト

WOL の動作テスト前にユーザー側の状況を確認してテストを実施して下さい。

- ① WOL で起動する PC をシャットダウンします。
- ② リモート操作する PC でブラウザ画面を立ち上げます。
- ③ オンラインページにログインします。
- ④ WOL 設定した PC の「WOL 送信」をクリックします。

| アクセス可 マ ユーザー名     | 次のユーザーが所有 | - ユー + | デー名                 |       |    |                | クリア     |
|-------------------|-----------|--------|---------------------|-------|----|----------------|---------|
| グループ              |           | 接続先のコ  | コンビューター             |       |    |                | 一括操作    |
| グループ名             | アクション     |        | 詳細                  | 状態    | 種類 | IPアドレス         | アクション   |
| すべてのコンピューター<br>□7 |           |        | WORKONDOF BARTLEFEZ | オンライン | 所有 | 400113110.76   | 接続 👻    |
| 総務部<br>□1 ▲1      | Ξ         |        |                     | オンライン | 所有 | 40040-10-76-   | 接続 👻    |
| 営業部<br>□ 1        | ≡         |        |                     | オンライン | 所有 | 900-15-10-70   | 接続 👻    |
|                   |           |        |                     | オフライン | 所有 | 426/2011/1/5=  | WOL送信 🗸 |
|                   |           |        |                     | オフライン | 所有 | 402.171.05.18- | WOL送信 - |
|                   |           |        | etterner lj∕th/D⊠T  | オフライン | 所有 | -100.13.10.70- | WOL送信 - |
|                   |           |        |                     | オンライン | 所有 | 180.43.48.76   | 接続 👻    |

⑤ PC が起動し、WOL 設定した PC がオンラインページで「オンライン」状態になれば完了です。

※PC 起動後、「F5」キーで画面を更新して下さい。

実際の PC 画面とイメージが違う場合がありますので、事前に実機のマニュアルなどで確認をお願いします。

 NEC VersaPro シリーズ
 電源を入れ、「F2」キーを押下、「BIOS」画面を 表示します。

「Config」メニューの「Network」で、 「Wake On LAN」を「AC Only」または「AC and Battery」に設定します。

終了は、「F10」を押し、「Yes」が選択されて いることを確認して「Enter」を押下します。

| Config                             |           |
|------------------------------------|-----------|
| Network                            |           |
| Wake On LAN                        | [AC Only] |
| UEFI IPv4 Network Stack            |           |
| UEFLEXE Boot Priority              |           |
| Wireless certification information | [Enter]   |
|                                    |           |
|                                    |           |
|                                    |           |
|                                    |           |
|                                    |           |
|                                    |           |
|                                    |           |
|                                    |           |
|                                    |           |

 (2) HP
 電源を入れ、「F2」キーを押下、「BIOS」画面を 表示します。

「Advanced」 タブから、「Device Option」を 選択し、「Enter」を押下します。 「S5 Wake on LAN」を「Enabled」にします。

「F10」を押下し、変更内容を保存します。

| Device Option<br>Num Lock Statc at Power On |            |
|---------------------------------------------|------------|
| Device Option<br>Num Lock Statc at Power On |            |
| Num Lock Statc at Power On                  |            |
|                                             | [Off]      |
| S5 Wake on LAN                              | [Enabled]  |
| Internal Speaker                            | [Enabled]  |
| NIC Option ROM Download                     | [PXE]      |
| NIC1 Option ROM Download                    | [PXE]      |
| SATA RAID Option ROM Download               | [Enabled]  |
| SCU Option ROM Download                     | [Enabled]  |
| Multi-Processor                             | [Enabled]  |
| Active Processor Cores                      | [AII]      |
| Hyper-Threading                             | [Enabled]  |
| CECP Mode                                   | [Disabled] |

OnlineScreenView 販売元 製品サポート

#### santec Japan Corporation

〒485-0802 愛知県小牧市大草年上坂 5823 URL:<u>http://www.santec.com</u>

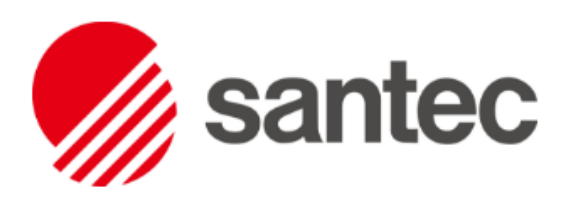